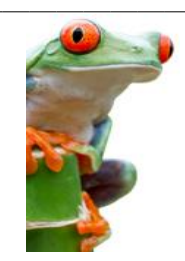

GED.col

GED - Environnement d'Origine NUXEO

# Chapitre 4 – Visualisation d'un document dans NUXEO

L'objectif majeur de NUXEO est de stocker et de faciliter la recherche de documents. Un document correspond à un ensemble d'information.

Il faut distinguer le créateur (l'auteur initial du document) et les contributeurs (personnes ayant été amenées à modifier tout ou partie du document au cours de son cycle de vie).

#### I - REPERER UN DOCUMENT DANS UN DOSSIER

Lorsque vous visualisez le contenu d'un dossier, vous pouvez trouver à la fois des documents et des sous-dossiers.

| 🔶 > Servi                               | ices A           | cadémiques > DSI - SIAD > BO (Business Objects)                             |   |                       |                      |           | 🔁 🖨       |
|-----------------------------------------|------------------|-----------------------------------------------------------------------------|---|-----------------------|----------------------|-----------|-----------|
| <b>BO (Bus</b><br>Fiches d'a<br>Contenu | sines<br>ide à l | s Objects) co<br>a prise en main de BO version XI<br>tifications Historique |   |                       |                      |           |           |
|                                         |                  | Filtrer                                                                     |   |                       | Documents/page       | e: 20 💌 [ |           |
|                                         |                  | Titre 🔺                                                                     |   | Dernière modification | Dernier contributeur | Version   | État 🔺    |
|                                         |                  | BO - Fiches Pratiques - Consultation des Rapports 🗈 🛃                       |   | 16/11/2012            | Odile Farvacque      | 0.3+      | En projet |
|                                         |                  | BO - Petits précis de BOXI - Création de rapports 🗈 💆                       |   | 05/11/2012            | Odile Farvacque      | 0.1+      | En projet |
|                                         |                  | BO - Utilisation avancée ⊵ <mark>*</mark> 🙅                                 |   | 05/11/2012            | Odile Farvacque      | 0.0       | En projet |
|                                         |                  | BOXI - Guide complémentaires - Aide à la prise en main 🗹 💆                  |   | 05/11/2012            | Odile Farvacque      | 0.1+      | En projet |
|                                         | 8                | Tableau croisé des groupes d'utilisateurs dans BO 🗈 🛃                       |   | 19/11/2012            | Odile Farvacque      | 0.0       | En projet |
| Colle                                   | er               | Ajouter à la sélection Copier Supprimer                                     | A | jouter aux favoris    |                      |           |           |

Vous repérerez les dossiers à leur pictogramme (bleu, vert ou jaune). Les pictogrammes associés aux documents correspondent généralement au format de la pièce jointe principale :

⇒ 😕 . PDF,

⇒ 🛄 .DOC (word),

.XLS (Excel),...

Vous avez la possibilité de télécharger directement la pièce jointe principale dés cet écran.

Il suffit pour cela de cliquer sur le symbole à droite du titre du document.

ATTENTION : il ne s'agit que d'accéder à la pièce jointe principale. Cet accès ne permet pas de visualiser les métadonnées associées au document, ni d'afficher les pièces jointes complémentaires !

| Ouverture de BOXI                                        | _FP1_Acces_Portail.doc                                                                           | $\mathbf{X}$ |
|----------------------------------------------------------|--------------------------------------------------------------------------------------------------|--------------|
| Vous avez choisi d'ouv                                   | rir                                                                                              |              |
| BOXI_FP1_Acc<br>qui est un fichier<br>à partir de : http | <b>:es_Portail.doc</b><br>de type : Document Microsoft Word (434 Ko)<br>ps://eduline.ac-lille.fr |              |
| Que doit faire Firefox                                   | avec ce fichier ?                                                                                |              |
| Ouvrir avec                                              | Microsoft Word for Windows (défaut)                                                              |              |
| 🔘 Enregistrer le                                         | fichier                                                                                          |              |
| <u> </u>                                                 | tuer cette action pour ce type de fichier.                                                       |              |
|                                                          |                                                                                                  |              |
|                                                          | OK Annuler                                                                                       |              |

# II - VISUALISER LES ELEMENTS D'UN DOCUMENT – LA FENETRE « RESUMÉ »

Cliquez sur l'intitulé du document dans la fenêtre pour afficher la fenêtre RESUME qui contient :

• UNE ZONE D'IDENTIFICATION du document,

```
🌵 > Services Académiques > DSI - SIAD > BO (Business Objects) > BO - Fiches Pratiques - Consultation des Rapports
```

```
BO - Fiches Pratiques - Consultation des Rapports 🚥 🔍
```

Fiches pratiques destinés aux utilisateurs de la plateforme Business Objects InfoView - Utilisation des fonctionnalités liées à la consultation des rapports BO

On y retrouve le fil d'Ariane, le titre et la description du document.

## UNE BARRE D'ONGLETS

L'onglet en cours est l'onglet « Résumé ».

D'autres onglets, dont le nombre varie selon que vous avez des droits en écriture ou non sur le dossier en cours, permettent d'effectuer différentes actions que nous détaillerons dans d'autres fiches. Exemple - onglets d'un document sur lequel vous avez des droits en écriture :

Résumé Modifier Publication Relations Workflow Notifications Commentaires Historique Prévisualisation

## LA LISTE DES PIÈCES JOINTES associées au document

1 fichier principal / n pièces jointes complémentaires:

| Contenu           |                                            |     |                                   |
|-------------------|--------------------------------------------|-----|-----------------------------------|
| Fichier Principal | BOXI_FP1_Acces_Portail.doc (443 ko)        | 🗷 👤 | Channe aibea isinta ast           |
| Pièces jointes    | BOXI_FP2_Accueil_InfoView.doc (510 ko)     | 🖲 🎍 | identifiée par un titre et par un |
|                   | BOXI_FP3_Actualiser_Document.doc (308 ko)  | 🗵 💆 | pictogramme correspondant         |
|                   | BOXI_FP4_Mode_Visualisation.doc (294 ko)   | 🗵 💆 | au format du fichier.             |
|                   | BOXI_FP5_Filtrer_Données.doc (913 ko)      | ۲   |                                   |
|                   | BOXI_FP6_Enregistrer_Document.doc (310 ko) | 🖲 💆 | •                                 |

Vous pouvez à ce niveau ouvrir l'un des fichiers en cliquant sur la flèche 🔽 .

Les documents qui seraient dans un format de type Word ou Excel vous sont également proposés en téléchargement au format PDF 🔄, au cas où vous ne disposeriez pas de la version de logiciel adéquate pour consulter le fichier sur votre poste de travail.

# LES MÉTADONNÉES,

| léta-données            |                                                                                                    |
|-------------------------|----------------------------------------------------------------------------------------------------|
| Titre                   | BO - Fiches Pratiques - Consultation des Rapports                                                                                                    |
| Description             | Fiches pratiques destinés aux utilisateurs de la plateforme Business Objects<br>InfoView - Utilisation des fonctionnalités liées à la consultation des rapports BO |
| Nature                  | Guides/Aides                                                                                                    |
| Thématique              | Nouvelles Technologies/                                                                                                    |
| Créateur                | fodile                                                                                                    |
| Date de Création        | 26 mars 2012                                                                                                    |
| Date de<br>Modification | 16 nov. 2012                                                                                                    |
| Date de<br>Validation   |                                                                                                    |
| Contributeur(s)         | fodile                                                                                                    |
| Emetteur                | Rectorat/DSI - Direction des Systèmes d'Informations/DSI-SIAD/                                                                                                    |
| Périmetre               | Tous Publics                                                                                                    |
| Référence               |                                                                                                    |

Ce sont des informations complémentaires attachées au document et qui en faciliteront la recherche.

- ⇒ Certaines ont été attribuées par l'auteur initial du document, ou modifiées par l'un des contributeurs : Titre, Description, Nature de document<sup>1</sup>, Thématique<sup>1</sup>, Périmètre<sup>1</sup>,
- ⇒ Certaines sont mises à jour automatiquement par NUXEO : date de création, date de dernière modification, identité du créateur, liste des contributeurs qui sont intervenus sur le document, indicateur de publication
- ⇒ Certaines sont héritées : émetteur (un espace de travail est généralement associé à un groupe d'utilisateurs. Tous les dossiers créés dans cet espace de travail héritent de la variable 'émetteur' définie au niveau supérieur).

A propos des métadonnées, n'hésitez pas à consulter le guide des bonnes pratiques de la GED.

# LA OU LES SECTIONS DE PUBLICATION

Lorsqu'un document est publié, il l'est vers une ou plusieurs section de publication dont la liste apparaît sous l'intitulé 'Sections Locales' :

0.1

Sections Locales (Projets Académiques)

Projets Académiques>Espace Documentaire>Documentation Informatique>Ressources documentaires>BOXI - Business Objects

# L'ÉTAT ET LA VERSION DE DOCUMENT,

dans la partie droite de l'écran,

État En projet Version 0.1

1. ETAT DE DOCUMENT :

Un document peut supporter différents états : En Projet, Valide, Obsolète, Supprimé. Ces changements d'états interviennent lors de l'activation d'un workflow (Voir fiche 9 -Circuits d'approbation) ou simplement lorsqu'un document est supprimé.

# A propos des documents supprimés :

Les documents détruits sont stockés dans une corbeille. Tant que cette corbeille n'est pas vidée, il est possible de restaurer le document. Attention cependant, cette corbeille n'est accessible que de l'administrateur NUXEO). Il est cependant possible à tout utilisateur de lancer une recherche de document dans la corbeille (voir fiche 6 – Recherche de documents).

2. <u>VERSION</u>:

Au moment de sa création, un document porte le numéro de version 0.0.

Un contributeur qui modifie un document existant peut choisir de lui appliquer un changement de version mineur (+0.1 au numéro de version) ou majeur (+1.0 au numéro de version).

Il peut également choisir de ne pas lui appliquer de changement de version. Cependant, même dans ce dernier cas, l'intervention d'un contributeur sera mémorisée et affichée dans l'onglet « Historique ».

GED – Environnement d'origine NUXEO FP4 – Visualisation des documents

<sup>&</sup>lt;sup>1</sup> Une nomenclature des valeurs autorisées pour les rubriques NATURE, THEMATIQUE et PERIMETRE est disponible sous l'intitulé GED - Annexe I – Nomenclature des Méta-données.

# VEROUILLAGE DU DOCUMENT

Dans la partie droite de l'écran, sous les rubriques 'État' et 'Version'.

Ce document est verrouillé | Déverrouiller par Odile Farvacque, le 19/11/2012 09:32

Si un utilisateur dispose du droit en écriture sur le document, il a la possibilité de le VERROUILLER, de façon à ce que personne, hormis lui-même, ne puisse le modifier.

Seule la personne ayant opéré ce verrouillage<sup>2</sup> peuvent déverrouiller le document. La date, le nom de l'utilisateur et l'heure du verrouillage sont alors affichés :

Ce document est **verrouillé** | Déverrouiller par Pascal JOLY, le 06/03/12 16:56

Au niveau du dossier, il est possible de voir qu'un document est verrouillé grâce à un cadenas :

|          | Titre 🔺                                               | Dernière modificatio  | n 🔺 Dernier contributeur 🔺 | Version | État 🔺    |
|----------|-------------------------------------------------------|-----------------------|----------------------------|---------|-----------|
|          | BO - Fiches Pratiques - Consultation des Rapports 🗈 💆 | 🔒 19 <b>/11</b> /2012 | Odile Farvacque            | 0.3+    | En projet |
|          | BO - Petits précis de BOXI - Création de rapports 🗈 🛃 | 05/11/2012            | Odile Farvacque            | 0.1+    | En projet |
| <b>1</b> | BO - Utilisation avancée 67 🖶                         | 05/11/2012            | Odile Eervergue            | 0.0     | En projet |

## COPIE DANS LA ZONE DE SELECTION

Dans la partie droite de l'écran, sous la zone de verrouillage.

## **Actions Spécifiques**

#### 🖶 Ajouter à la sélection

A l'instar des manipulation présentées dans la fiche 3, vous avez la possibilité de réaliser une copie du document en cours et de placer cette copie dans la zone de sélection (le mode opératoire du Copier / Coller / Déplacer spécifique au document sera détaillé dans la fiche 5).

#### AJOUT DE TAGS<sup>3</sup>

Un 'TAG' est un marqueur, une étiquette, un mot-clé, assigné à un document qui décrit ainsi l'objet et permet une classification alternative des documents.

## Tags associés

#### 🕈 Ajouter des tags

Tout utilisateur est susceptible d'affecter un tag à un document et permettre la construction de cette classification alternative que l'on visualisera à travers un nuage de tags (cliquer sur + et saisir le mot-clé).

Accessible via l'onglet (volet gauche), le nuage affichera les tags de façon plus ou moins grands selon l'importance de leur référencement. En clair, plus un mot-clé est associé à de nombreux documents, plus sa taille sera importante.

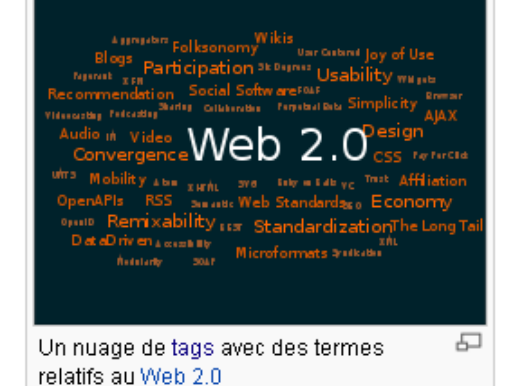

<sup>&</sup>lt;sup>2</sup> A l'exception de l'administrateur NUXEO qui peut intervenir en cas de problème.

<sup>3</sup> Source Wikipédia ->Tag : marqueur sémantique ou lexical utilisé sur les sites dits de réseaux sociaux <u>Web 2.0</u>.

GED – Environnement d'origine NUXEO FP4 – Visualisation des documents

## II - VISUALISER LES ELEMENTS D'UN DOCUMENT – L'onglet « RELATIONS »

Il est possible d'établir un lien entre un document stocké en GED et un autre document<sup>4</sup>. Pour visualiser ces relations, il suffit d'accéder à l'onglet « Relations ». Les prédicats autorisés sont : Est basé sur / Est conforme à / Remplace / Requiert / Référence.

| 🔶 > Serv  | rices Acadér | nique:  | s > DSI - SIA                                                    | .D > 80 (8u   | siness Objects | s) > 80 - Fiches Pi | ratiques - Cor   | sultation des Rapp  | ports                                     | 🖂 📑 🖨 |
|-----------|--------------|---------|------------------------------------------------------------------|---------------|----------------|---------------------|------------------|---------------------|-------------------------------------------|-------|
| BO - Fie  | ches Prat    | iques   | s - Consu                                                        | ltation de    | s Rapports     | GD 👁                |                  |                     |                                           |       |
| Fiches pr | atiques des  | tinés a | aux utilisateu                                                   | urs de la pla | iteforme Busin | ess Objects InfoVi  | iew - Utilisatio | n des fonctionnalit | és liées à la consultation des rapports B | 0     |
| Résum     | é Publicat   | tion    | Relations                                                        | Workflow      | Notifications  | Commentaires        | Historique       | Prévisualisation    |                                           |       |
| Relation  | ns sortante  | s       |                                                                  |               |                |                     |                  |                     |                                           |       |
| Prédic    | at           | Objet   | t                                                                | Création      |                |                     |                  | Auteur              | Commentaire                               |       |
| Est cor   | nforme à     |         | BO - Petits<br>précis de<br>BOXI -<br>Création<br>de<br>rapports | 19/11/20      | 12 10:56       |                     |                  | fodile              |                                           |       |

## III - VISUALISER LES CIRCUITS D'APPROBATION D'UN DOCUMENT – L'onglet « WORKFLOW »

Selon vos droits vous aurez la possibilité de visualiser l'existence d'un circuit d'approbation sur le document ou d'en créer un... Pour plus d'informations consultez la fiche 7 dédiée à cette fonctionnalité.

| 💷 > Services Académiques > DSI - SIAD > BO (Business Objects) > BO - Fiches Pratiques - Consultation des Rapports |                |               |                |                |                   |                  | 🖂 📑 🖾                |                                         |    |
|----------------------------------------------------------------------------------------------------|----------------|---------------|----------------|----------------|-------------------|------------------|----------------------|-----------------------------------------|----|
| BO - Fich                                                                                                    | es Pratique    | es - Consi    | ultation de    | es Rapports    | GD •              |                  |                      |                                         |    |
| Fiches prati                                                                                                    | ques destinés  | aux utilisate | eurs de la pla | ateforme Busin | ess Objects InfoV | iew - Utilisatio | on des fonctionnalit | és liées à la consultation des rapports | BO |
| Résumé                                                                                                    | Publication    | Relations     | Workflow       | Notifications  | Commentaires      | Historique       | Prévisualisation     |                                         |    |
| Initia                                                                                                    | teur du workf  | low Odile F   | arvacque       |                |                   |                  |                      |                                         |    |
| 1                                                                                                    | Type de workf  | low Workflo   | ow en paralli  | èle            |                   |                  |                      |                                         |    |
| État d                                                                                                    | le sortie souh | aité Projet   |                |                |                   |                  |                      |                                         |    |

# IV - METTRE EN PLACE DES ALERTES SUR UN DOCUMENT / SUR UN DOSSIER : abonnements en notifications

Dés lors que vous disposez d'un droit en lecture sur un document, vous pouvez demander à être informé par mail en cas de modification, de création, de workflow ou de commentaire. Il suffit pour cela de vous positionner sur le document (ou sur un dossier), d'accéder à l'onglet [Notifications], et de choisir l'événement sur lequel vous souhaitez être alerté.

| 💷 > Servi      | ices Académiqu   | es > DSI - SI  | AD > BO (Bu  | usiness Object: | s) > BO - Fiches P | ratiques - Cor   | nsultation des Rapp   | ports 🖂 🔁 🖨                                |
|----------------|------------------|----------------|--------------|-----------------|--------------------|------------------|-----------------------|--------------------------------------------|
| 30 - Fic       | hes Pratique     | es - Consi     | ultation d   | es Rapports     | co 👁               |                  |                       |                                            |
| iches pra      | atiques destinés | aux utilisate  | urs de la pl | ateforme Busin  | ess Objects InfoV  | iew - Utilisatio | in des fonctionnaliti | és liées à la consultation des rapports BO |
| Résumé         | Publication      | Relations      | Workflow     | Notifications   | Commentaires       | Historique       | Prévisualisation      |                                            |
| Événem<br>○ Ma | nents disponible | 95             |              |                 |                    |                  |                       | S'abonner                                  |
| ⊙ Cr           | réation          |                |              |                 |                    |                  |                       | S'abonner                                  |
| ○ Cł           | hangement d'éta  | at du workflov | N            |                 |                    |                  |                       | S'abonner                                  |
| ∘ La           | ancement d'un v  | vorkflow d'ap  | probation    |                 |                    |                  |                       | S'abonner                                  |

4 Cette relation est construite sur un prédicat (conforme à, remplace, ...) et sur un lien (texte, url, document Nuxeo).GED – Environnement d'origine NUXEOFP4 – Visualisation des documents5/8

# V - AJOUTER UN COMMENTAIRE SUR UN DOCUMENT

Vous avez la possibilité d'ajouter un commentaire sur tout document auquel vous avez accès en lecture. Ce commentaire pourra faire l'objet d'une réponse de l'auteur ou d'un autre utilisateur.

| 🐢 > Services Académiques > DSI - SIAD > BO (Business Objects) > BO - Fiches Pratiques - Consultation des Rapports |                                                       |                 |               |                |                   | 🖂 🔁 🖨             |                                                                |  |
|----------------------------------------------------------------------------------------------------|-------------------------------------------------------|-----------------|---------------|----------------|-------------------|-------------------|----------------------------------------------------------------|--|
| BO - Fici                                                                                                    | BO - Fiches Pratiques - Consultation des Rapports 🚥 👁 |                 |               |                |                   |                   |                                                                |  |
| Fiches prat                                                                                                    | tiques destinés                                       | s aux utilisate | eurs de la pl | ateforme Busin | ess Objects InfoV | /iew - Utilisatio | on des fonctionnalités liées à la consultation des rapports BO |  |
| Résumé                                                                                                    | Publication                                           | Relations       | Workflow      | Notifications  | Commentaires      | Historique        | Prévisualisation                                               |  |
| 🗉 Ajoute                                                                                                    | er un commen                                          | taire           |               |                | -                 |                   |                                                                |  |

Cliquez sur [+ Ajouter un commentaire]

■Ajouter un commentaire

Saisissez votre commentaire puis cliquez sur [Ajouter].

| nnuler | Ajouter | ) |
|--------|---------|---|

Le commentaire vient s'inscrire dans l'onglet, avec la possibilité d'y répondre

| 🤤 Pascal J 💶 08/03/12 14:07                                                              | Répondre   Supprimer |
|------------------------------------------------------------------------------------------|----------------------|
| La première partie n'est pas suffisamment explicite. L'ajout d'exemples serait bénéfique |                      |

Ces différentes interventions constituent en quelque sorte un fil de discussion autour du document, en vue de signaler une anomalie, de demander un complément d'information, ou au contraire de compléter le contenu du document.

Cette possibilité est particulièrement pratique dans le cas d'un travail collectif sur un document, lorsque les différents contributeurs ne souhaitent pas intervenir directement sur le document, mais préfèrent qu'un interlocuteur centralise toutes les demandes de modifications.

L'ensemble des commentaires apparaîtra dans le bas de l'onglet [Résumé] :

| Commentaires (4)                                                                                                    |
|----------------------------------------------------------------------------------------------------|
| Derniers commentaires                                                                                                    |
| Pascal J(08/03/12 14:07                                                                                                    |
| La première partie n'est pas suffisamment explicite. L'ajout d'exemples serait bénéfique                                    |
| 💭 Odile Farvacque 08/03/12 14:09                                                                                            |
| Avez-vous des exemples que nous puissions utiliser ? Ne faut il pas ajouter un paragraphe sur l'authentification<br>ARENB ? |
| 🤜 Pascal J 🔄 08/03/12 14:11                                                                                                 |
| Exemple 1 : Accès à partir d'un établissement L'authentification ARENB est déjà évoquée dans le guide d'accès<br>           |
| Q Pascal J 08/03/12 14:11                                                                                                   |
| La plateforme ARENB a évolué il faut refaire la doc avec ARENA                                                              |
| La plateforme ARENB a évolué il faut refaire la doc avec ARENA                                                              |

# VI - VISUALISER L'HISTORIQUE D'UN DOCUMENT – L'onglet « HISTORIQUE»

Cet onglet présente l'ensemble des interventions effectuées sur un document depuis sa création.

• Onglet [Journal des évènements]

Le nombre d'interventions peut nécessiter un affichage sur plusieurs pages,

| 🐠 > Services Académiques > DSI - SI     | AD > BO (Business C   | )bjects) ≻ BO - Fiches | Pratiques - Cor         | sultation des Ra | apports        |                   |                           |
|-----------------------------------------|-----------------------|------------------------|-------------------------|------------------|----------------|-------------------|---------------------------|
| BO - Fiches Pratiques - Consu           | ultation des Rapp     | ports 📼 👁              |                         |                  |                |                   |                           |
| Fiches pratiques destinés aux utilisate | eurs de la plateforme | Business Objects Int   | oView - Utilisatio      | n des fonctionna | alités liées à | la consultation d | es rapports BO            |
| Resulte Fublication Relations           | WORKIOW NUMER         | commentant             | nistolique              | Flevisualistio   |                |                   |                           |
| Journal des évènements Version          | ns archivées          |                        |                         | _/               |                |                   |                           |
|                                         |                       | Ciliana III            |                         |                  |                | Doc               | uments/page: 📊 🔽 😫        |
|                                         |                       | Filtrer                | · 🖌                     | •                |                |                   |                           |
|                                         |                       |                        | 2/8                     |                  |                |                   |                           |
|                                         |                       |                        | 0 0                     |                  |                |                   |                           |
| Action enregistrée 🔺                    | Date 🔻                | Utilisateur 🔺          | Catégorie 🔺             | Directive        | Echéance       | Commentaire       | État dans le cycle de vie |
| Relation créée                          | 16/11/2012 18:04      | Odile Farvacque        | Document                |                  |                |                   | En projet                 |
| Relation supprimée                      | 16/11/2012 18:03      | Odile Farvacque        | Document                |                  |                |                   | En projet                 |
| Relation créée                          | 16/11/2012 18:03      | Odile Farvacque        | Document                |                  |                |                   | En projet                 |
| Relation supprimée                      | 16/11/2012 18:01      | Odile Farvacque        | Document                |                  |                |                   | En projet                 |
| Relation créée                          | 16/11/2012 17:52      | Odile Farvacque        | Document                |                  |                |                   | En projet                 |
| Déverrouillage du document              | 16/11/2012 17:50      | Odile Farvacque        | Document                |                  |                |                   | En projet                 |
| Verrouillage du document                | 16/11/2012 17:48      | Odile Farvacque        | Document                |                  |                |                   | En projet                 |
| Modification                            | 16/11/2012 17:34      | Odile Farvacque        | Document                |                  |                |                   | En projet                 |
| Modification                            | 05/11/2012 16:40      | Odile Farvacque        | Document                |                  |                |                   | En projet                 |
| Modification                            | 05/11/2012 16:39      | Odile Farvacque        | Document                |                  |                |                   | En projet                 |
|                                         |                       | •                      | <ul> <li>2/8</li> </ul> | •                |                |                   |                           |

Vous avez la possibilité de filtrer cette liste en la bornant entre deux dates.

Ces dates peuvent être saisies ou sélectionnées dans un calendrier dont vous provoquerez l'affichage en cliquant sur le bouton 🧮 .

• Onglet [Versions archivées]

Vous avez la possibilité de consulter les versions archivées de ce document, et même, si vos droits vous le permettent, de les supprimer ou de les restaurer...

|        |          |             | tears ac ia p | llatetorme B  | usiness Object | s InfoView - Utilisa | ition des fonc | ctionnalités liées à la consultation des rapports BO |
|--------|----------|-------------|---------------|---------------|----------------|----------------------|----------------|------------------------------------------------------|
| ₹ésumé | Modifier | Publication | Relations     | Workflow      | Notifications  | Commentaires         | Historique     | Prévisualisation                                     |
| 0.1    |          | Restaure    | Cons          | ulter la vers | ion archivée   |                      |                |                                                      |
| 0.2    |          | Restaure    | Cons          | ulter la vers | ion archivée   | Supprimer            |                |                                                      |

# VI - PREVISUALISATION DU DOCUMENT

Cet onglet tente, dans la mesure du possible, de prévisualiser **le fichier principal** associé au document (cela n'est possible que pour les formats de fichiers 'classiques').

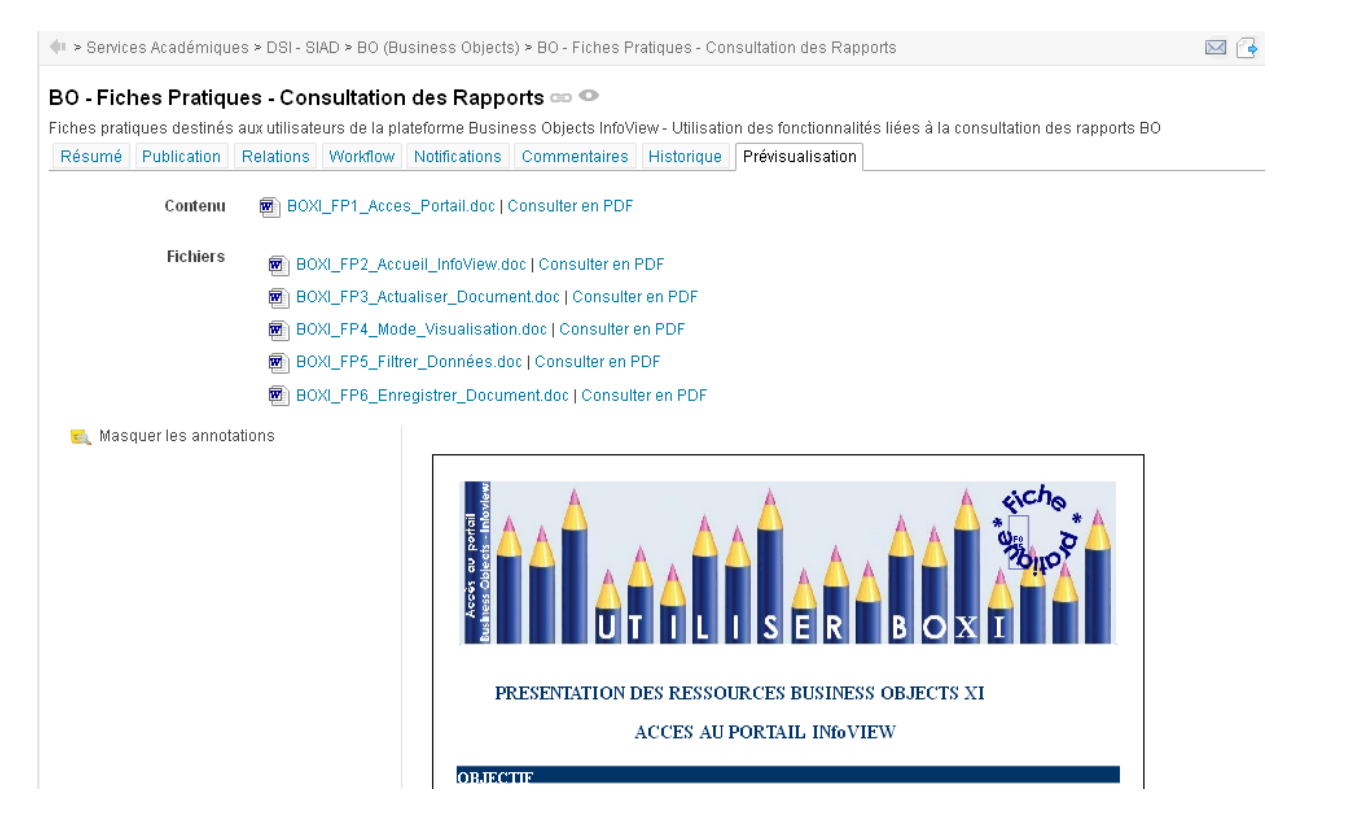

# Ajout d'annotation :

Vous avez la possibilité d'ajouter des annotations directement sur cette Prévisualisation, en traçant un rectangle fictif à l'endroit où vous souhaitez placer cette annotation.

Une fenêtre s'ouvre dans laquelle vous pouvez saisir du texte. :

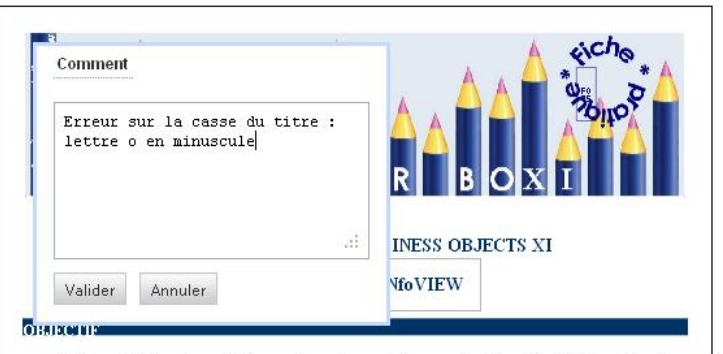

Business Obiects est un outil de reporting qui permet de concevoir et de mettre à la disposition d'un grand

Cette annotation apparaîtra en cas de survol de la zone, ainsi que dans la partie droite :

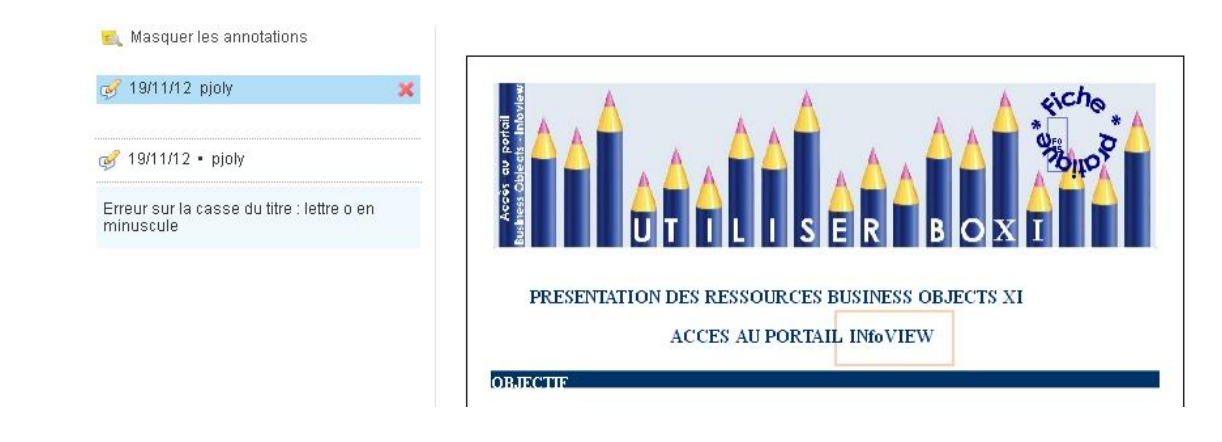